(SELF REGISTRATION USING MOBILE)

**STEP 1:** First go to Play Store to install DIKSHA application.

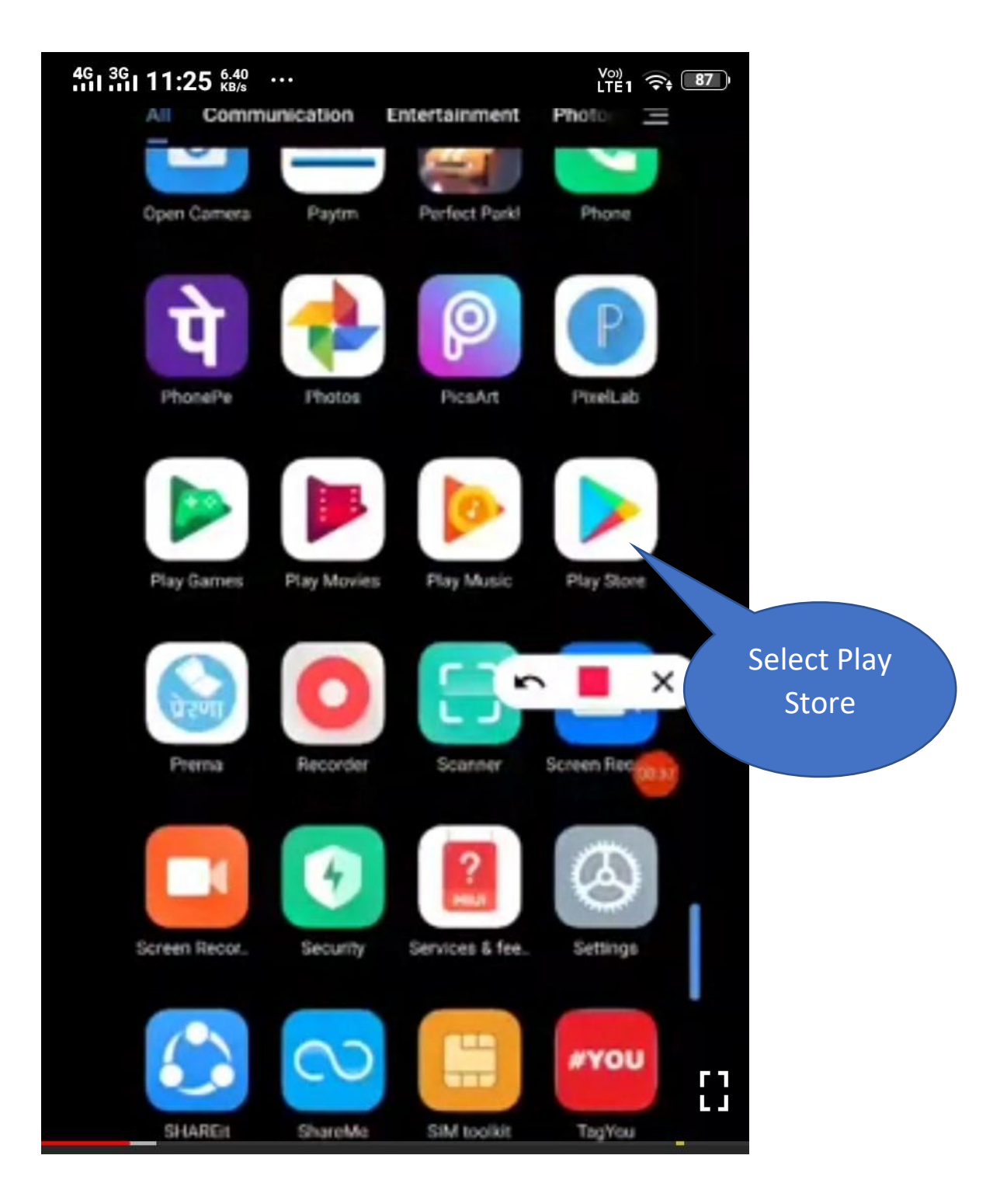

**STEP-2:** Type **Diksha** and select **Diksha-Platform for school Education**.

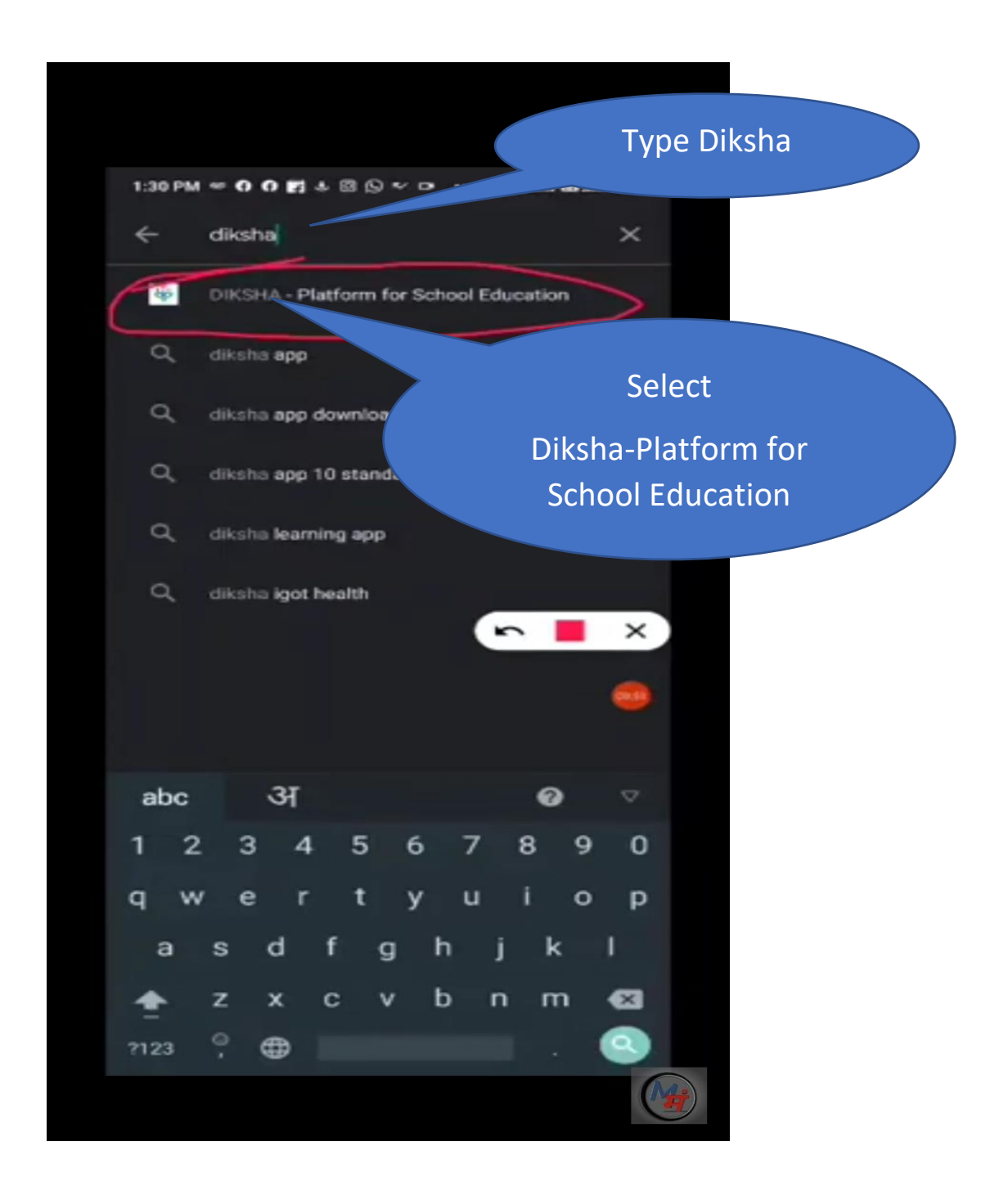

# **STEP-3:** Start downloading **DIKSHA – Platform for School Education** by clicking **Open**.

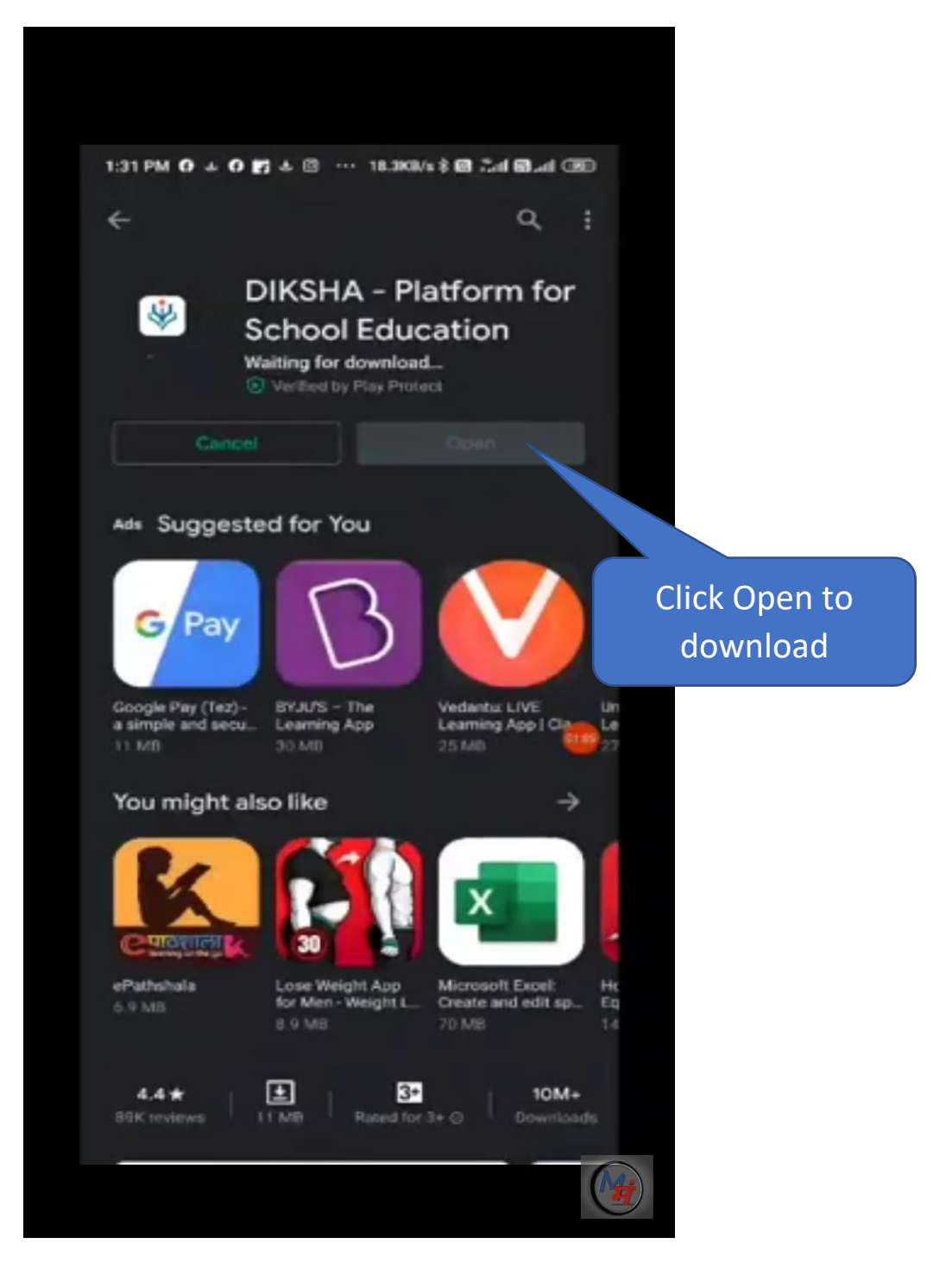

**STEP-4:** Once you have install DIKSHA application, click on **DIKSHA icon** on your screen.

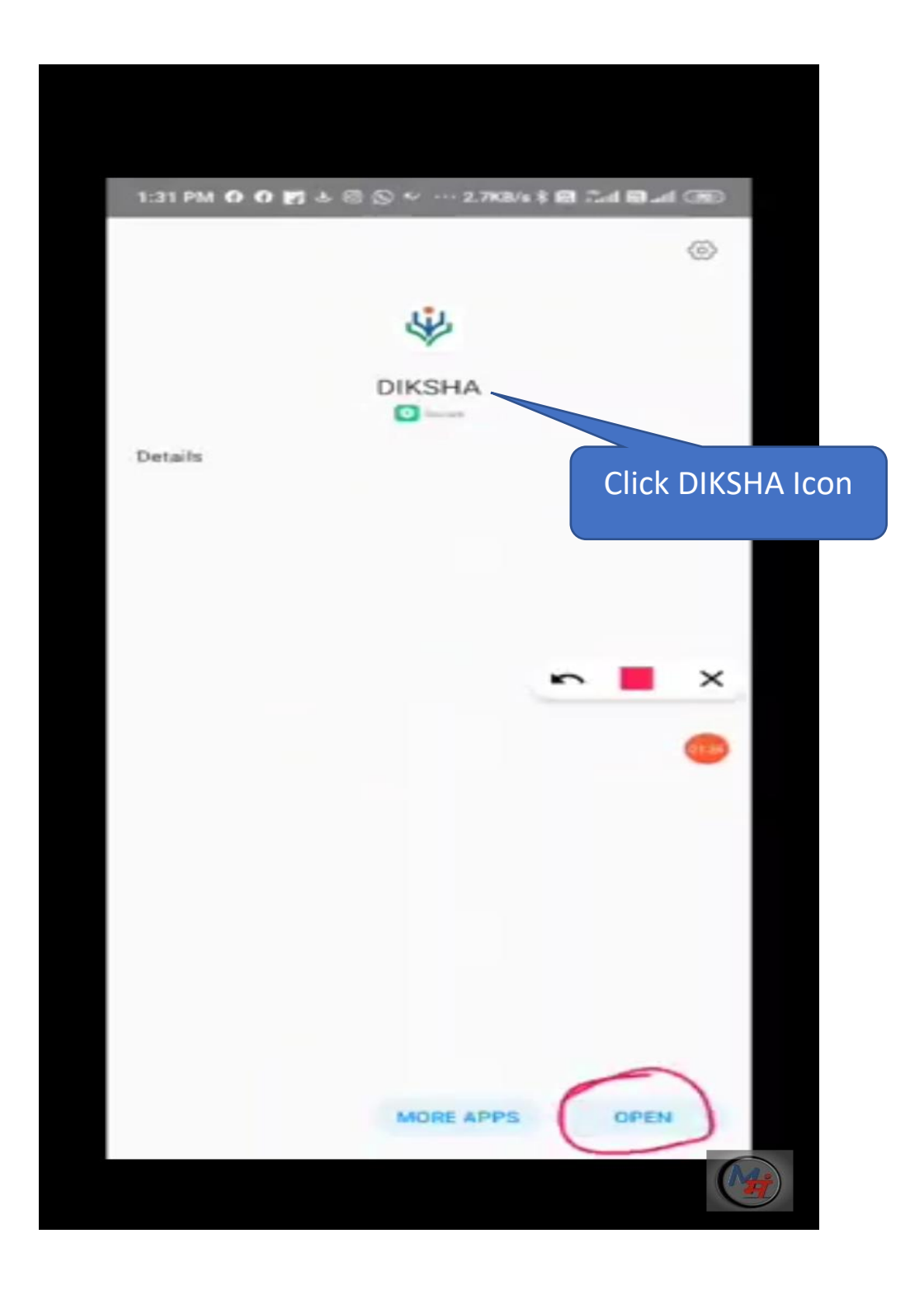

# **STEP-5:** Select English and click CONTINUE button.

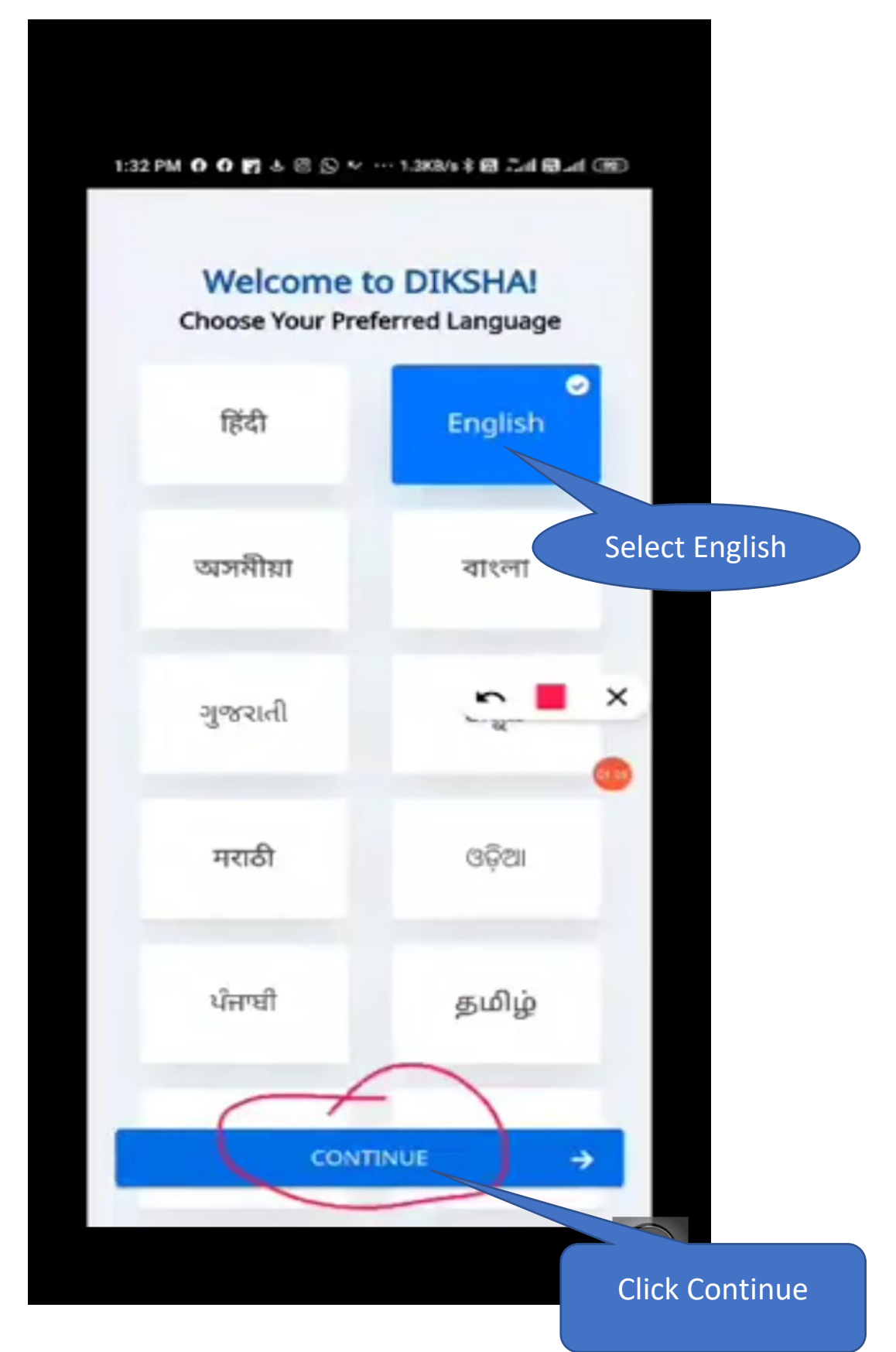

#### **STEP-6:** Select Teacher.

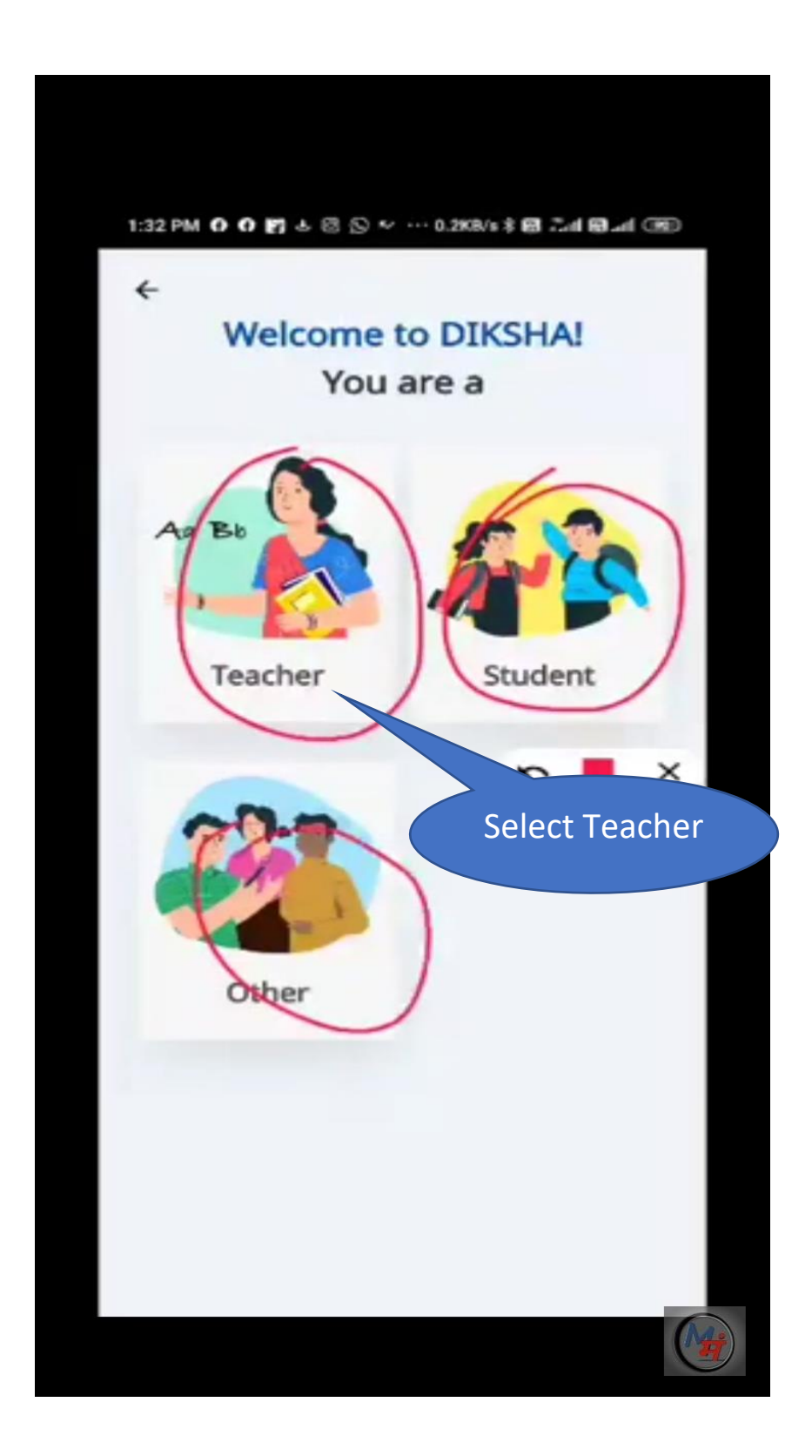

**STEP-7:** (i) Select **State(Nagaland)**.

(ii) Click on the Select Medium option menu inFig(i) and select English and then click on theSUBMIT button.

(iii) Next click on the Select Class option menu

in Fig(ii) and select upto which class you teach

and then click on the **SUBMIT** button.

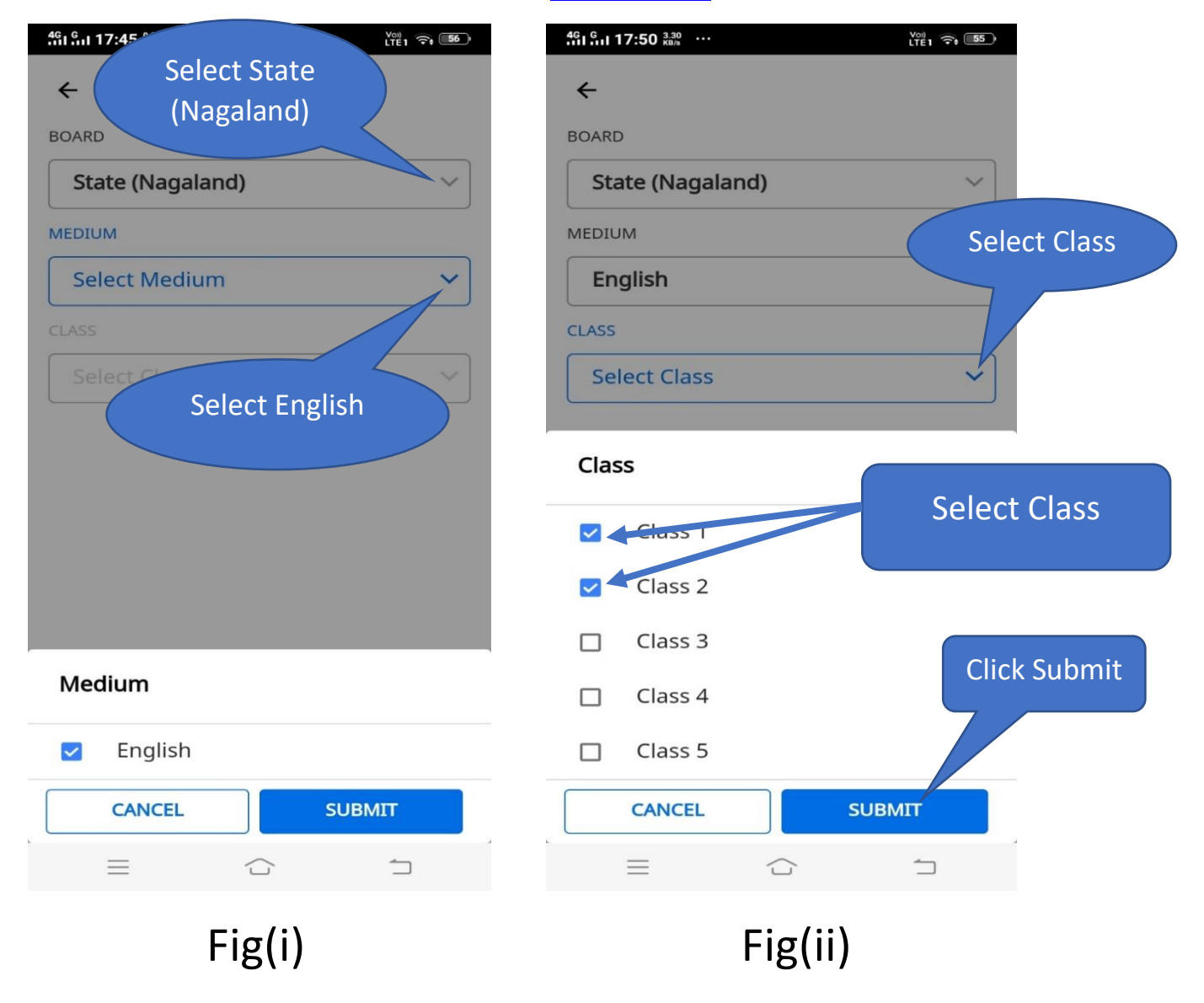

#### **STEP-8:** Select **State** and your **respective District**.

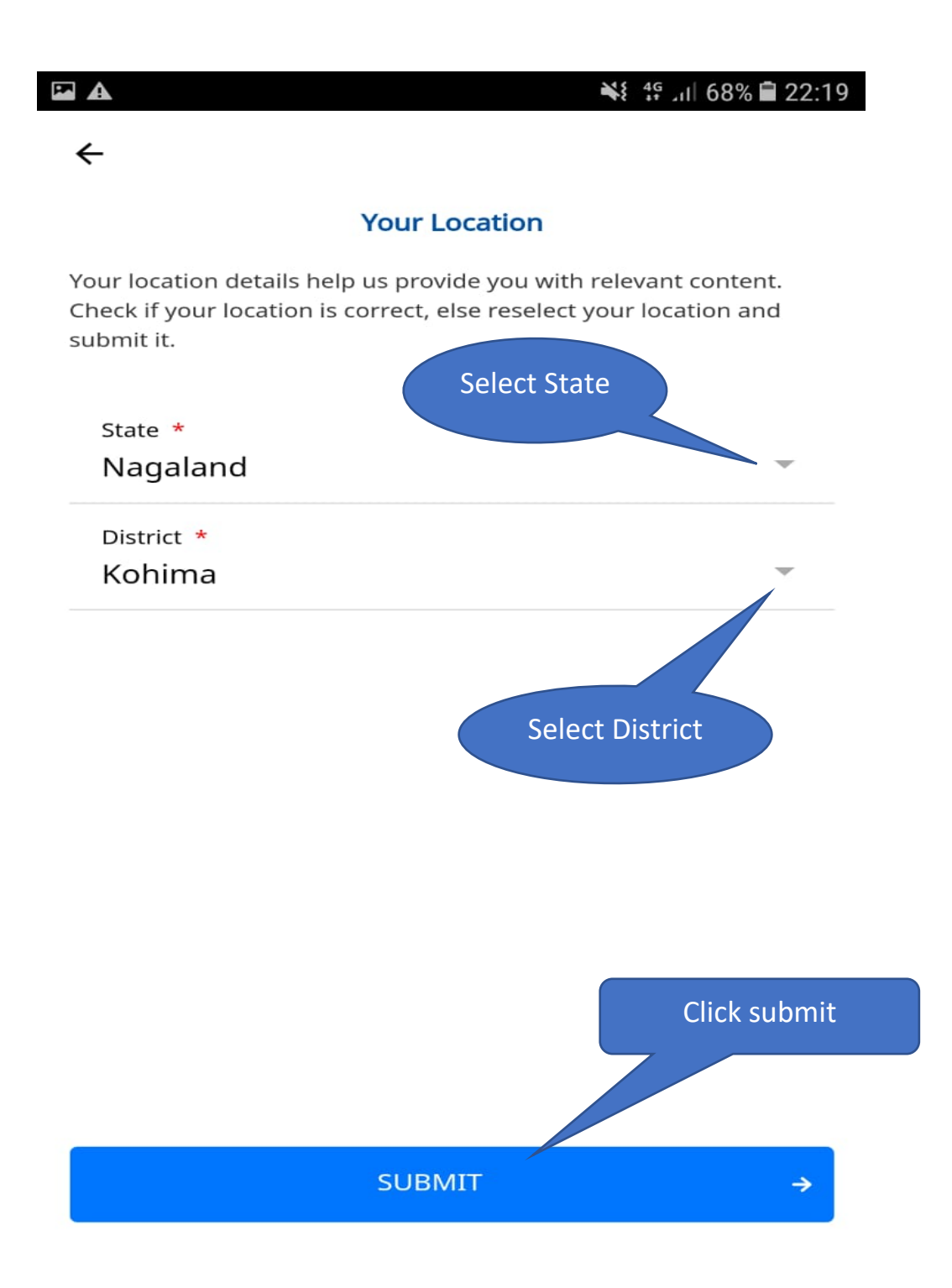

**STEP-9:** Click on the **Profile** (Circle in Red)which is at the right bottom in fig(i). Once you click Profile your details will be shown in fig (ii) and then Click on the Login.

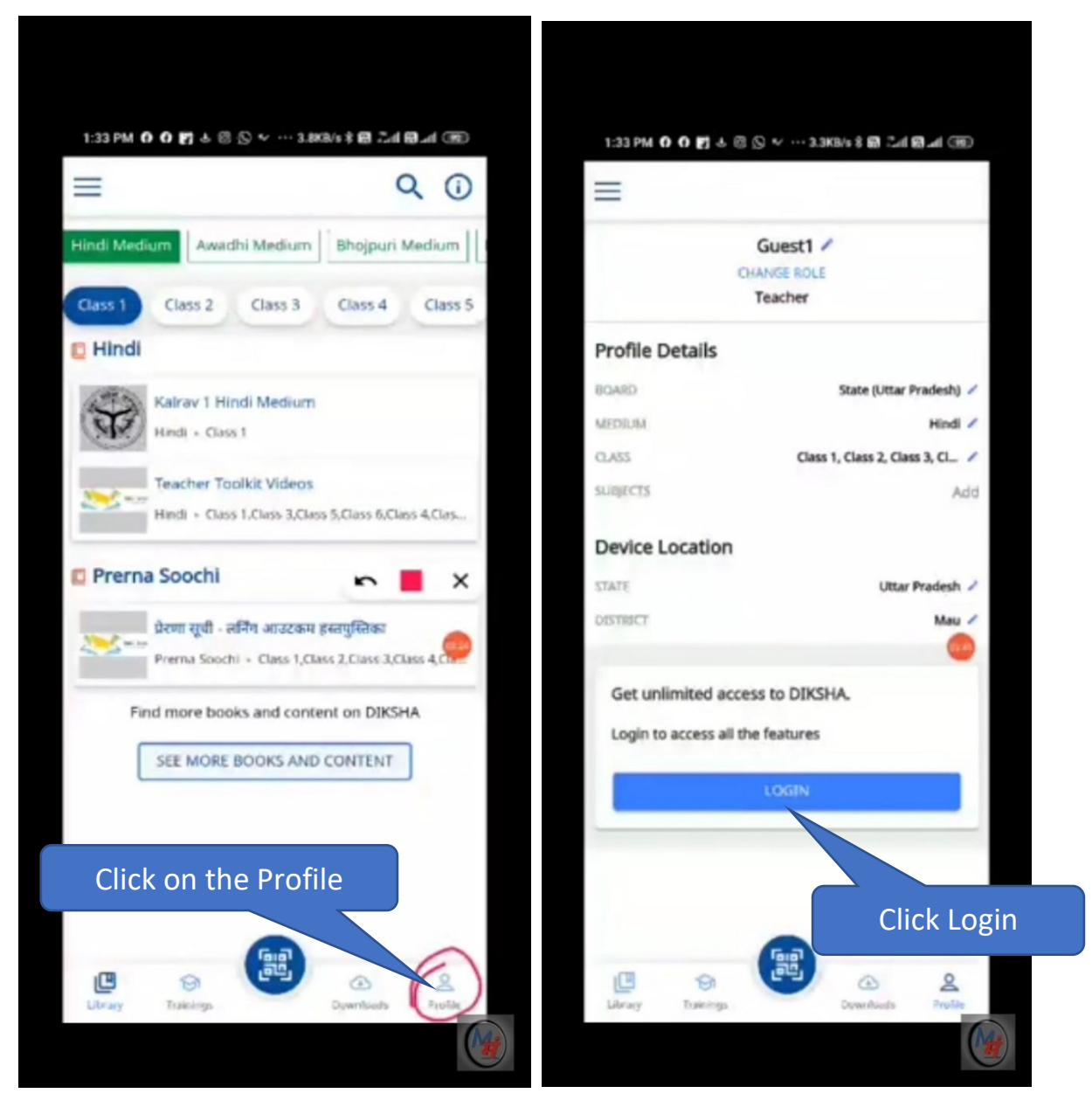

Fig(i)

Fig(ii)

# STEP-10: When you login Diksha for the first time,

there is an option just below LOGIN button called:

Don't have an account? Register here.

Go and Click <u>Register here</u>.

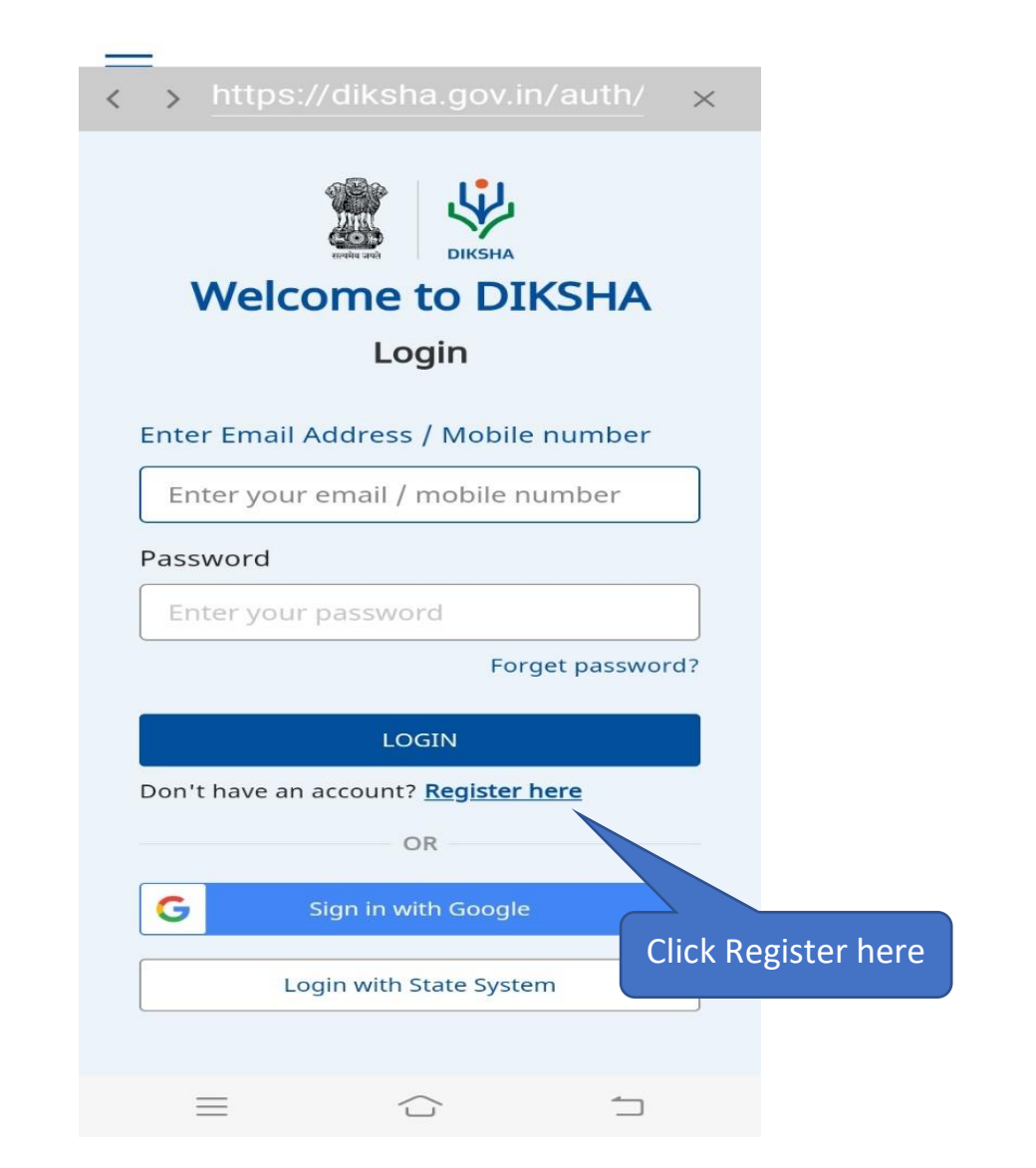

**NOTE:** Once you have been Registered, then only you can LOGIN DIKSHA by entering your Mobile Number and Password.

**STEP-11:** Select your <u>Official year of birth</u>. Next enter your <u>Official Name</u>(As per your appointment order) in the name box. Next give your <u>Mobile number</u> (Make sure you are giving your own mobile number). Next enter your <u>Password</u>. Enter your real name(first letter should be capital) followed by a special character@ and then your year of birth.

### Example for Password: **B**enjamin@1975

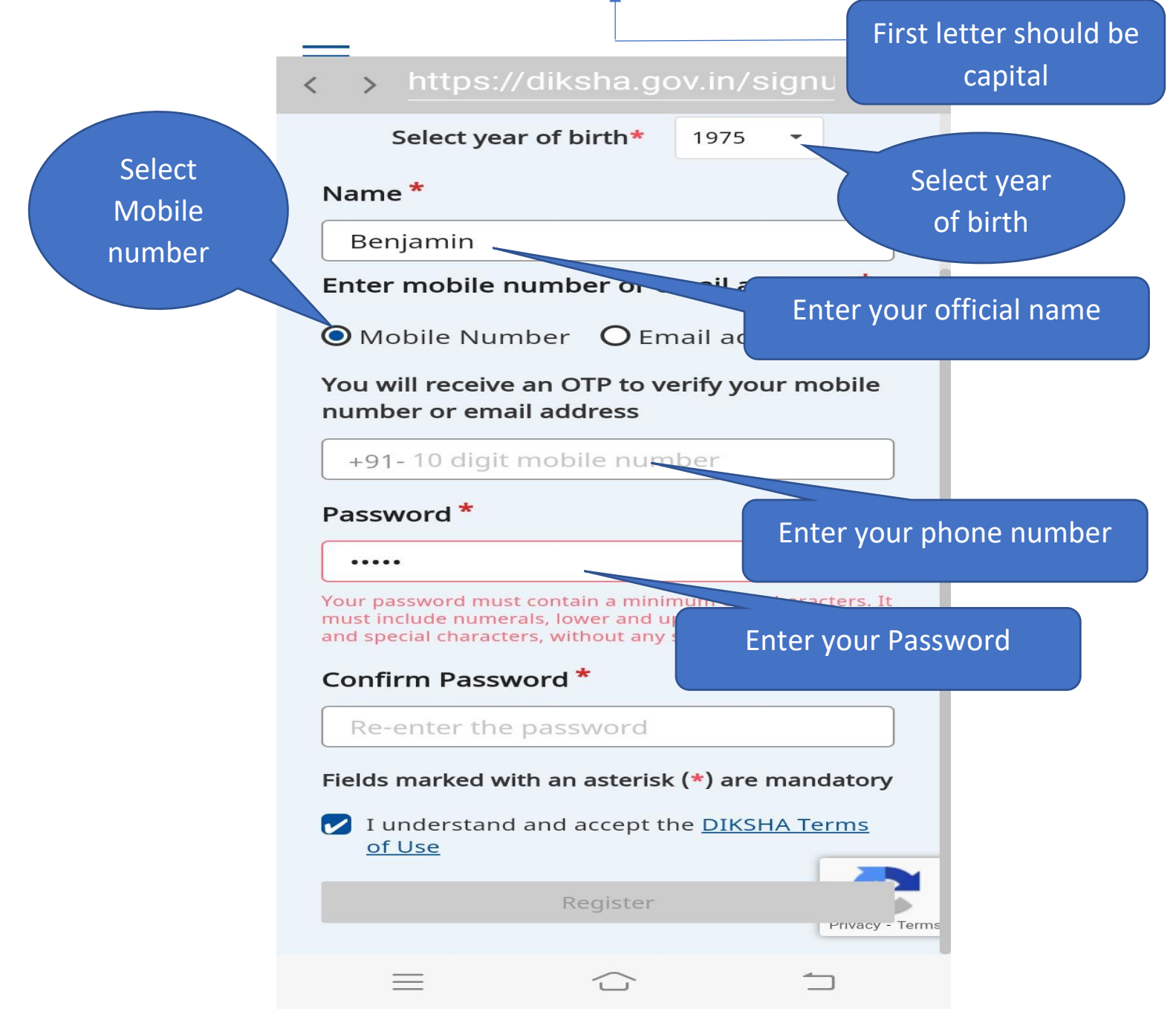

#### **STEP-12:**

Confirm your **Password** by typing the same **Password**. Next, select **I understand and accept the** <u>**DIKSHA Terms of Use**</u> and then click on the **Register** Button(See Step -10 figure).

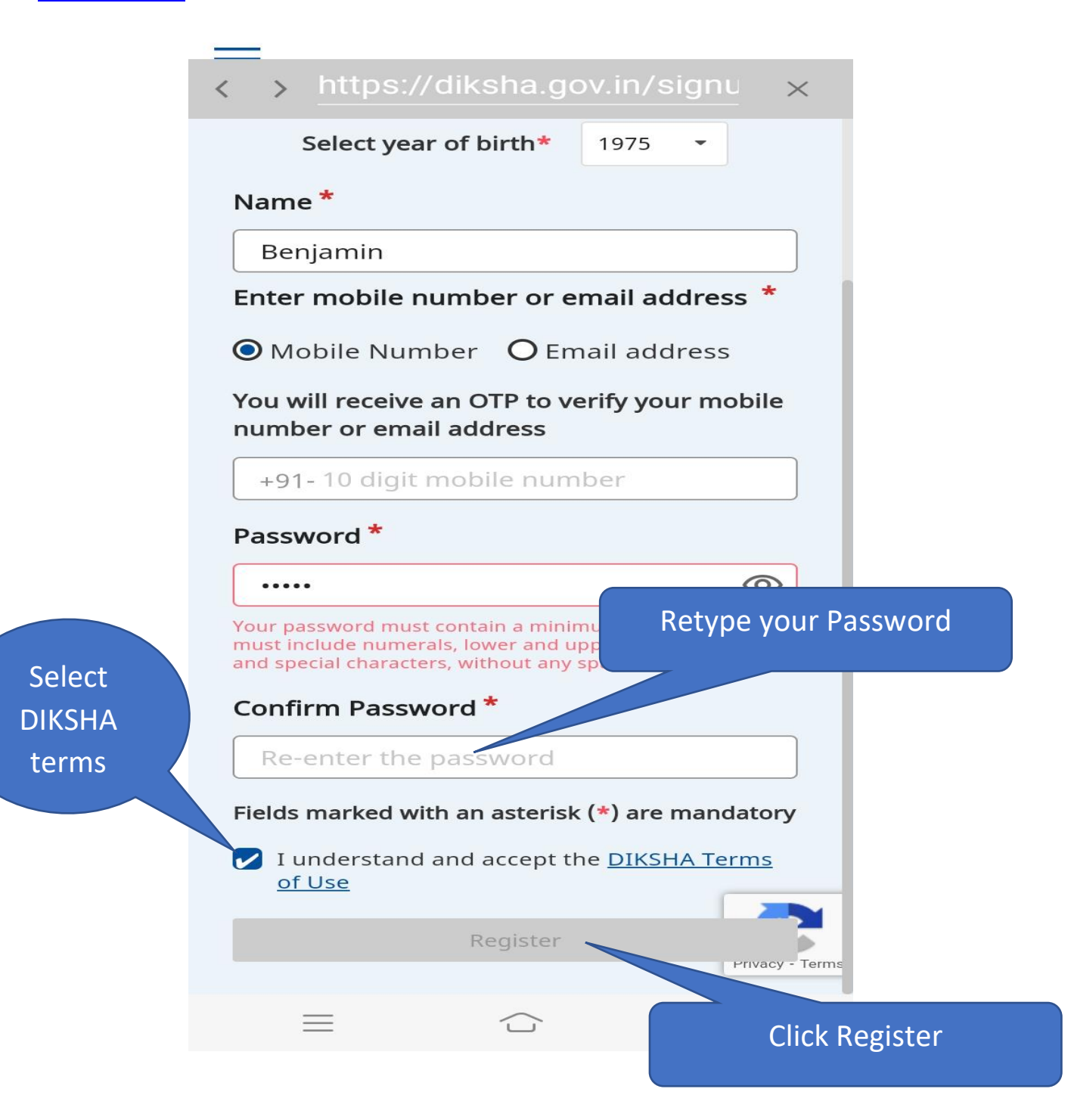

**STEP-13:** select all the images which are matching and then click on the VERIFY which is at the right bottom.

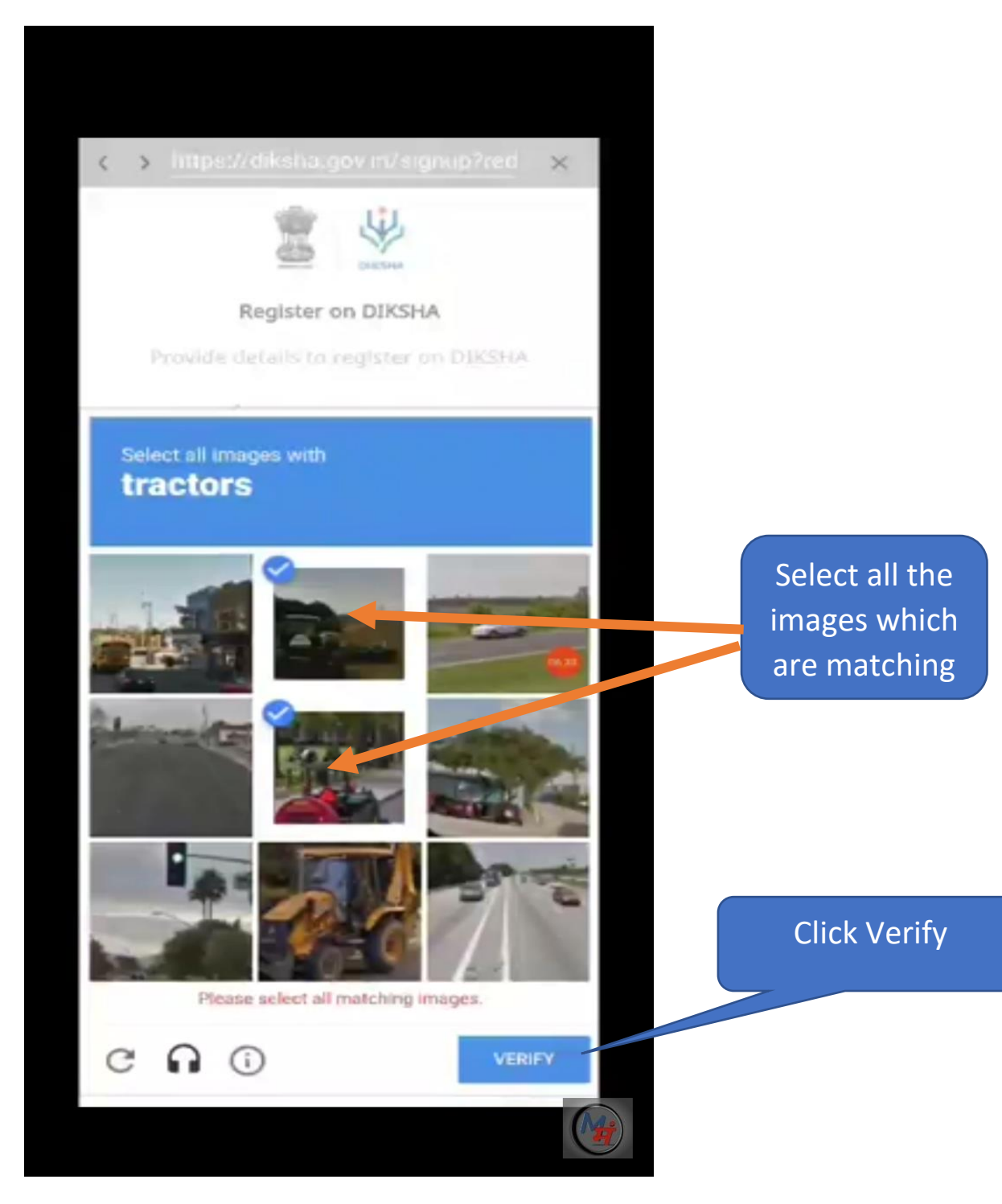

**STEP-14:** A **One Time Password(OTP)** will be send to your registered phone. Enter the OTP (One Time Password) number and then click Submit.

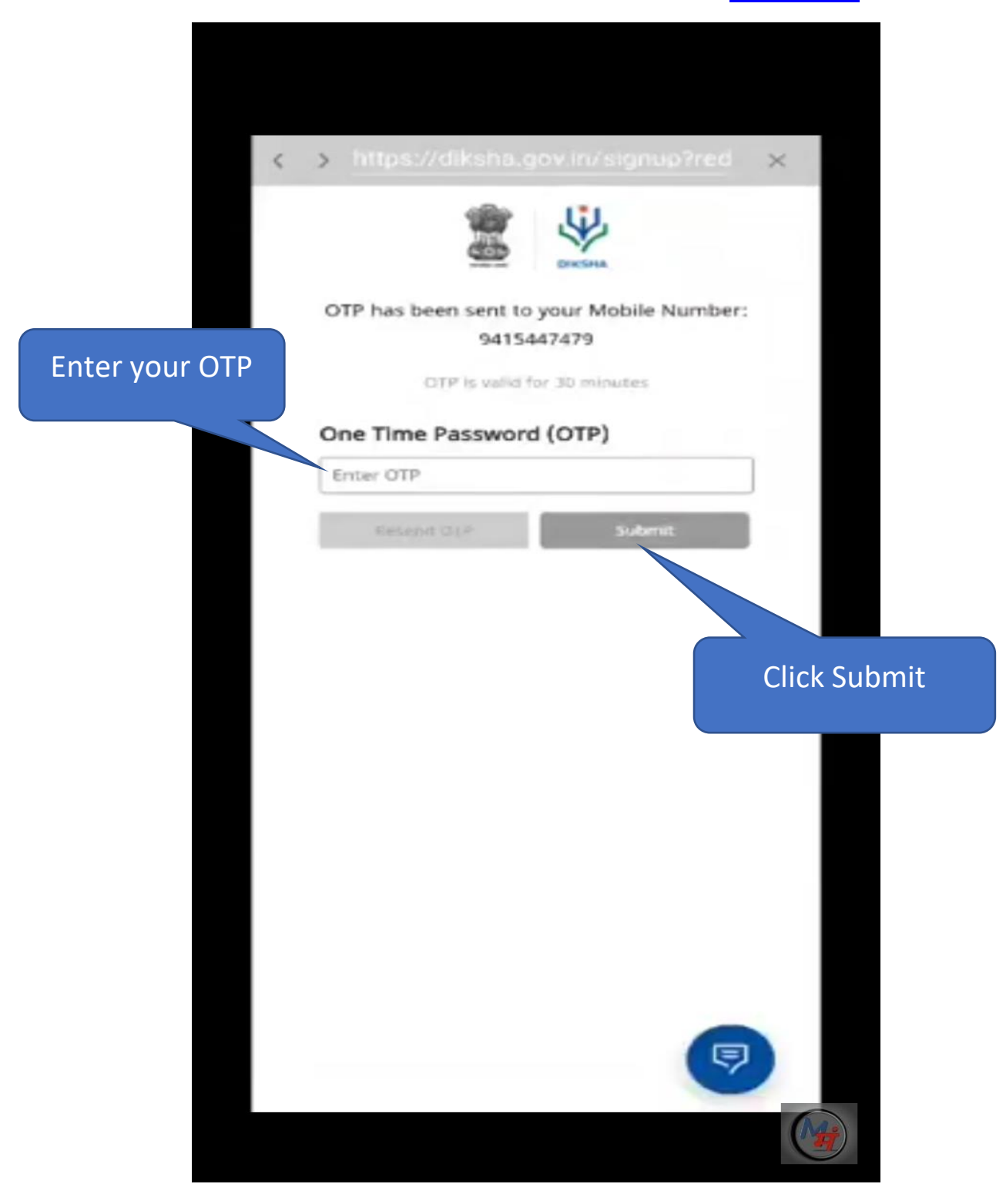

**STEP-15:** Your login to DIKSHA is successful if this portal is shown. Click on Login to continue.

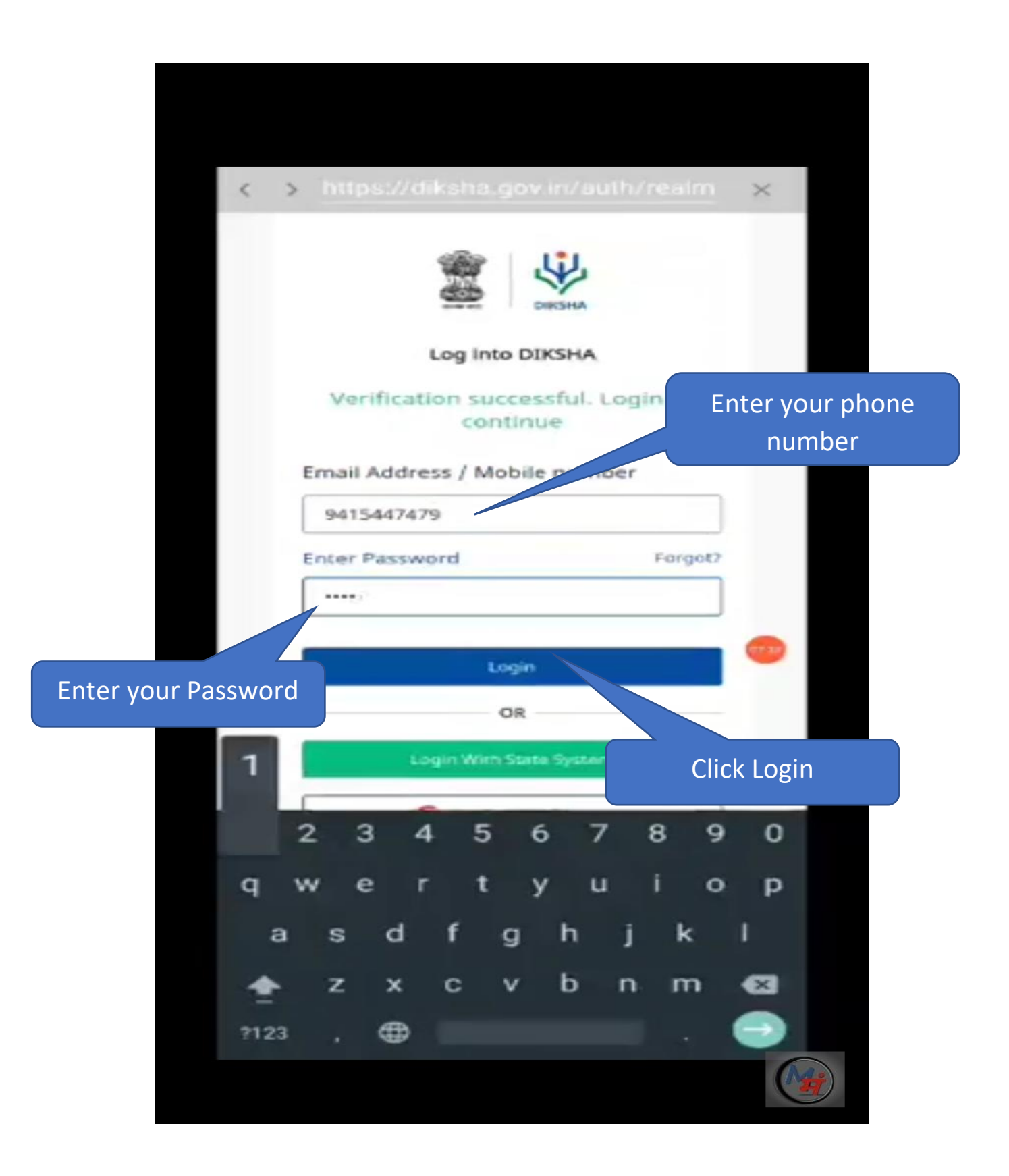

# (How to register using Computer)

STEP – 1: Open the google browser(any browser) and Type <u>Diksha.gov.in</u> and press enter.

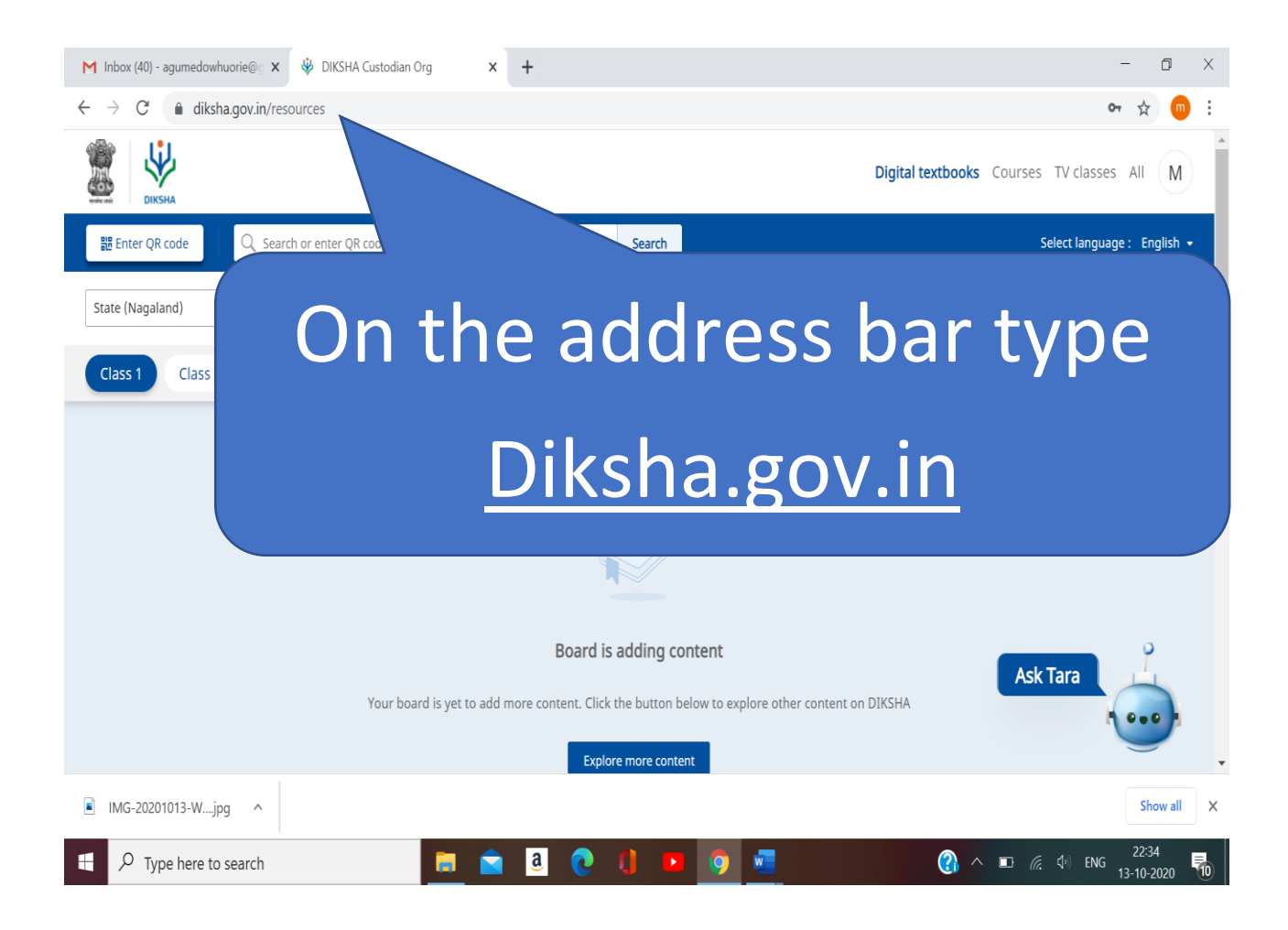

# STEP – 2: Click on Explore Diksha

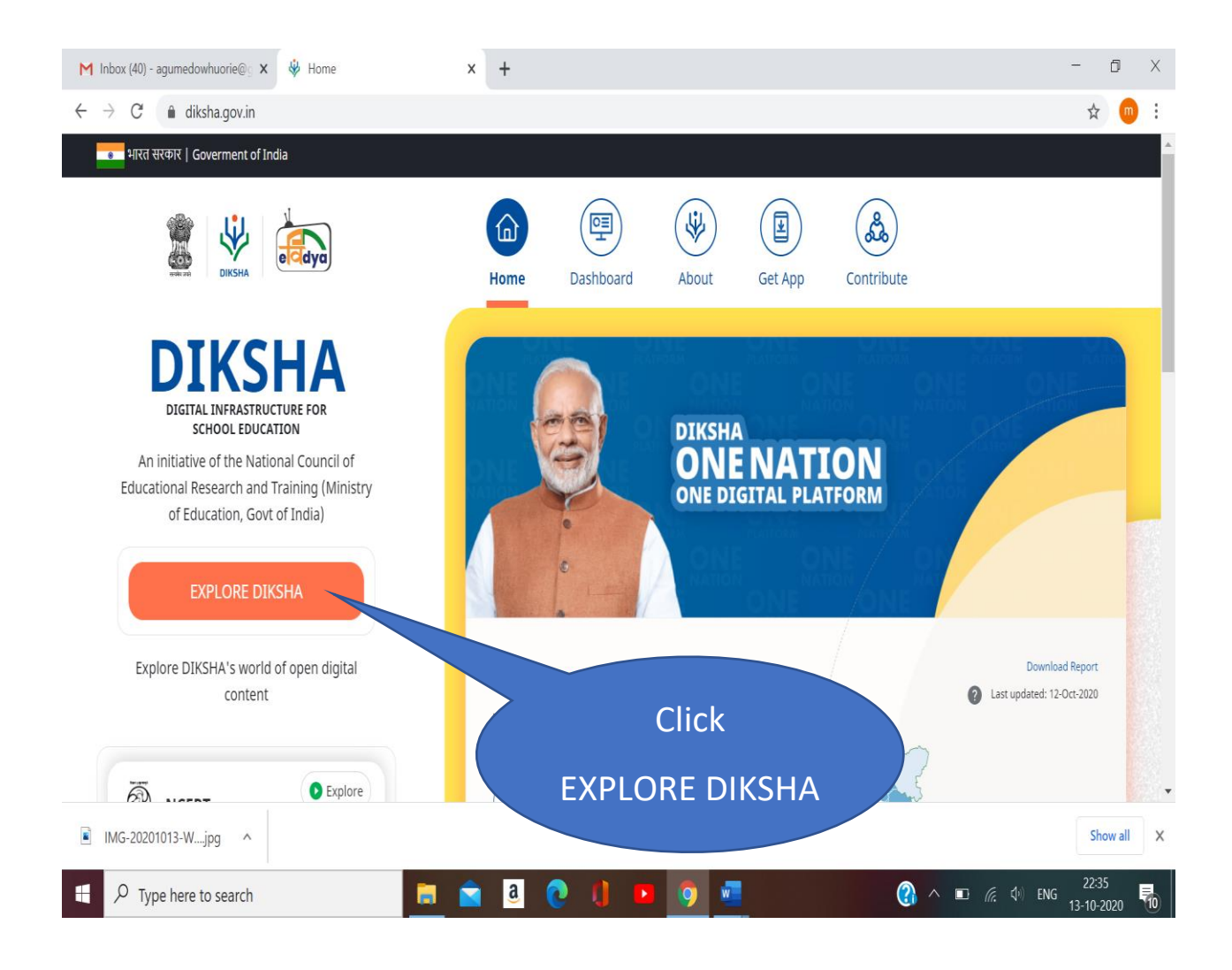

# STEP – 3: Click on the Login which is at top right corner.

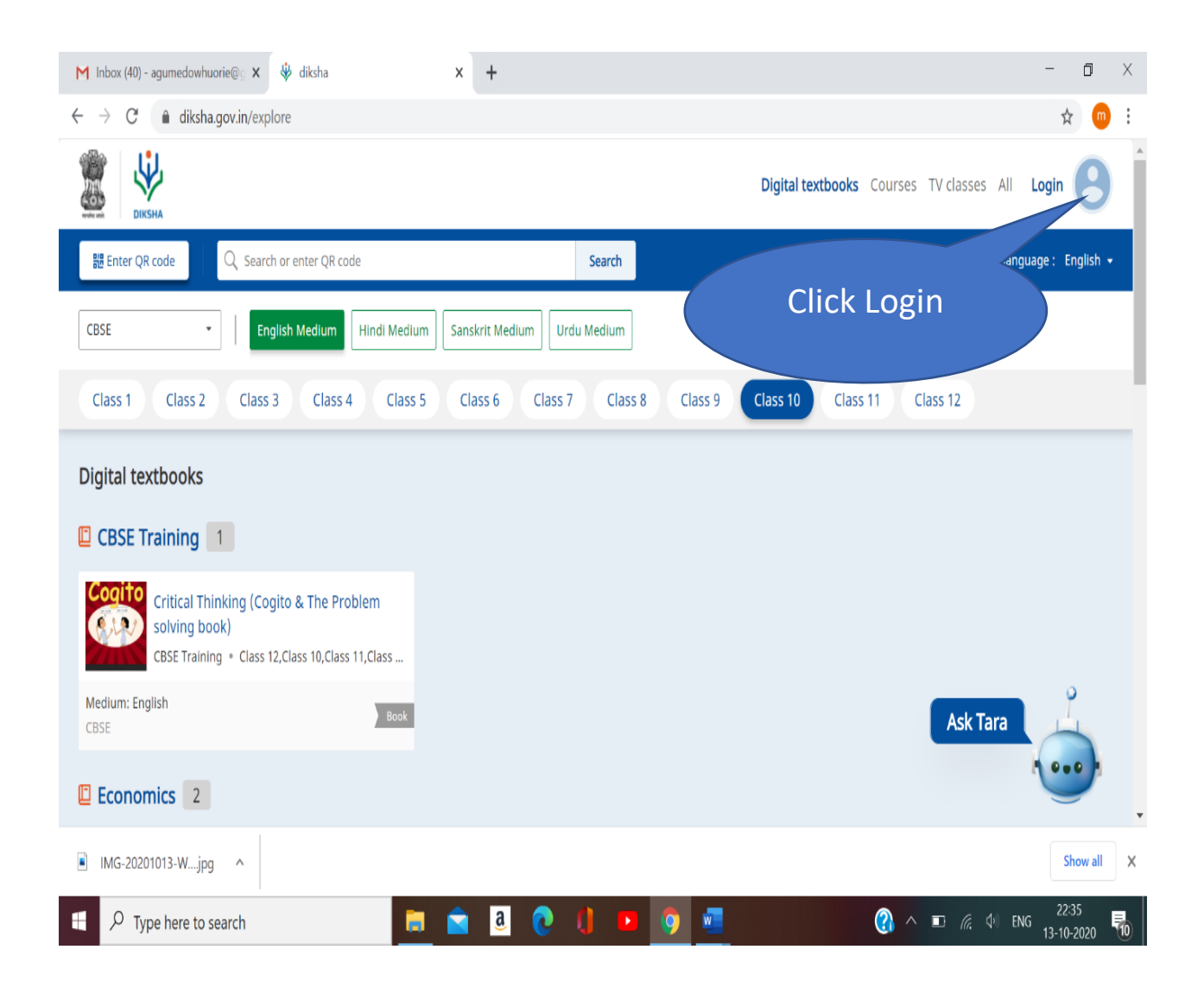

#### STEP – 4: Click the Login.

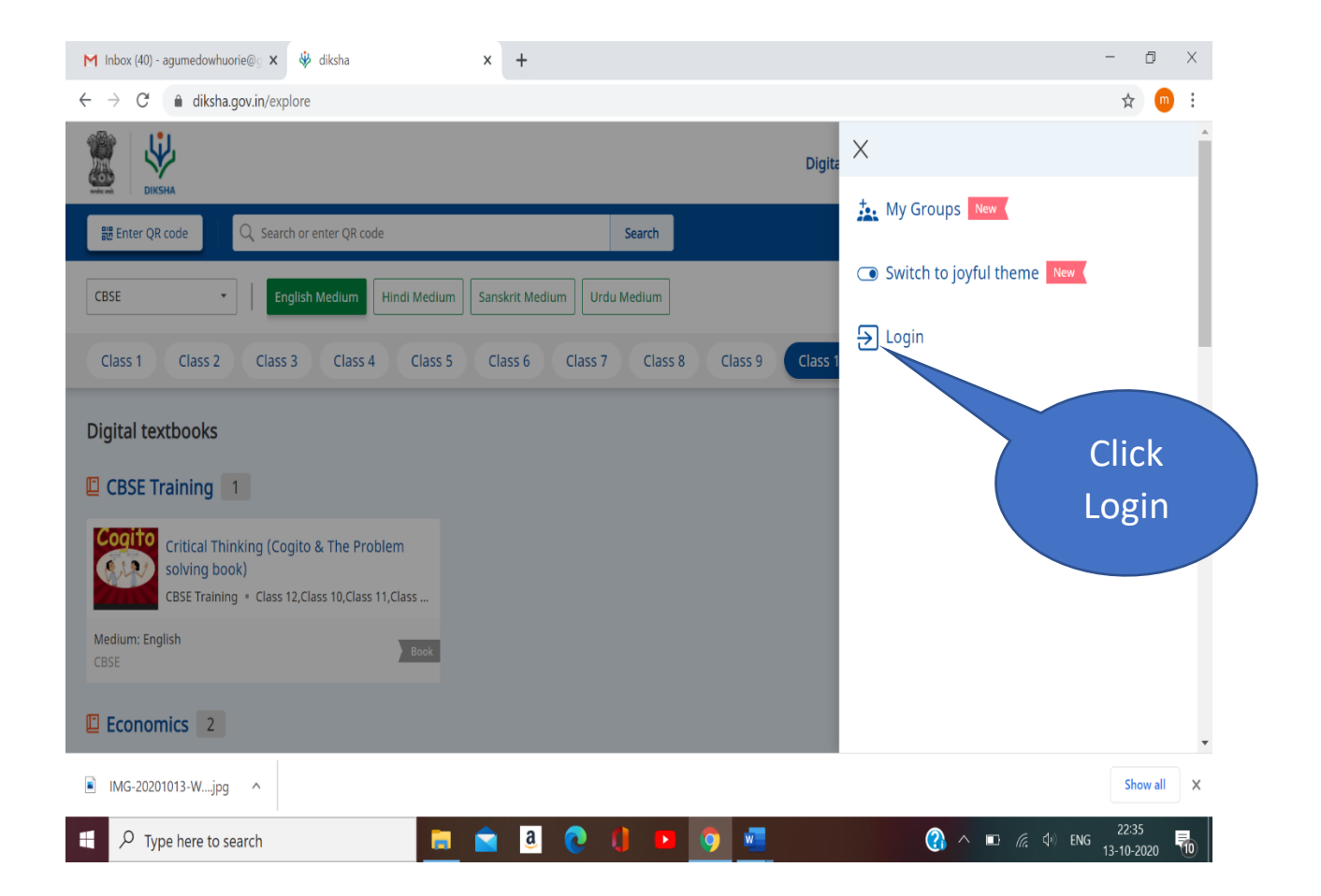

#### STEP – 4:

(i) If you are **New (Click Register here)** and continue from **Step-11 (Mobile Registration)**.

(ii) If you have already **Registered**, enter your phone number and Password.

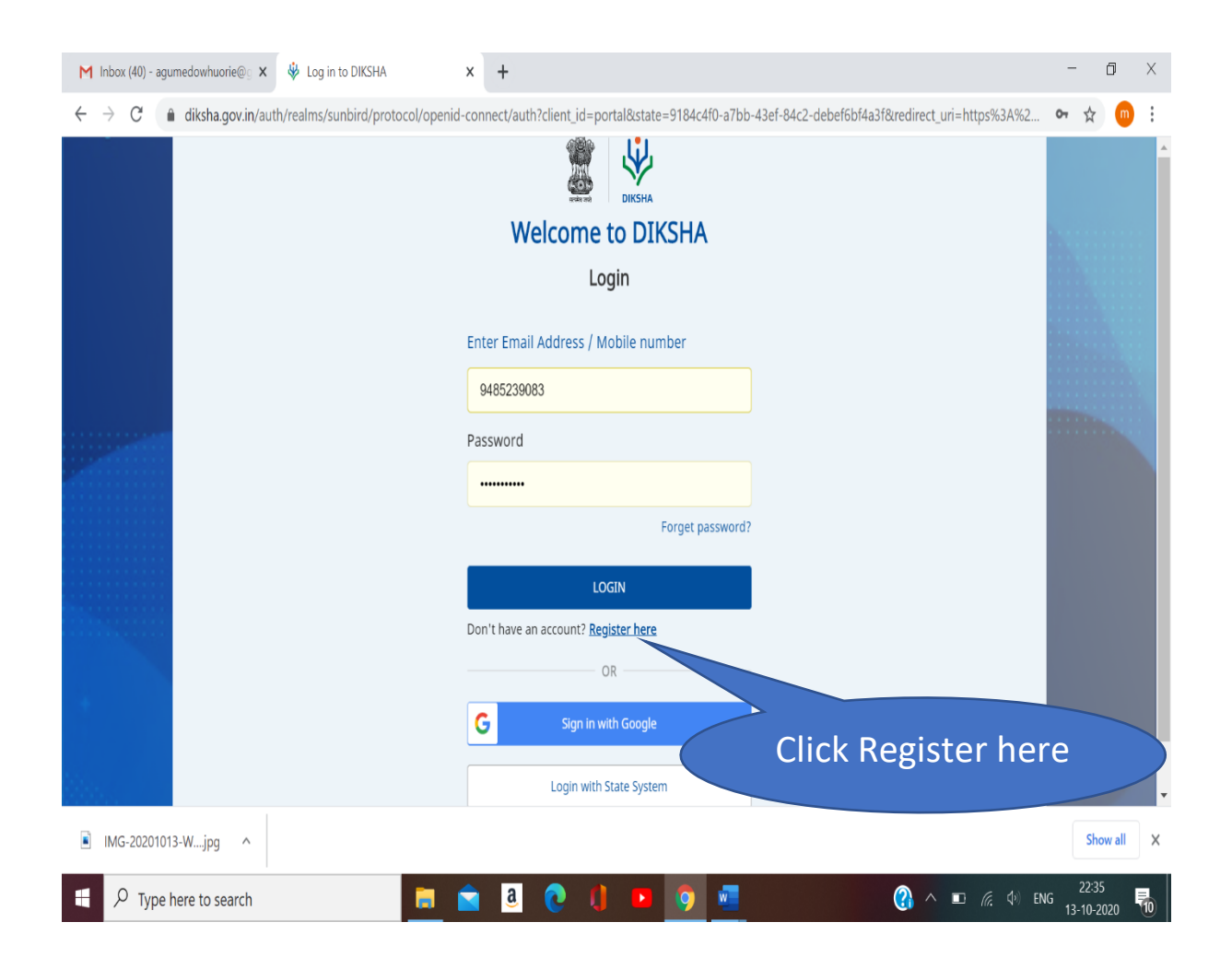

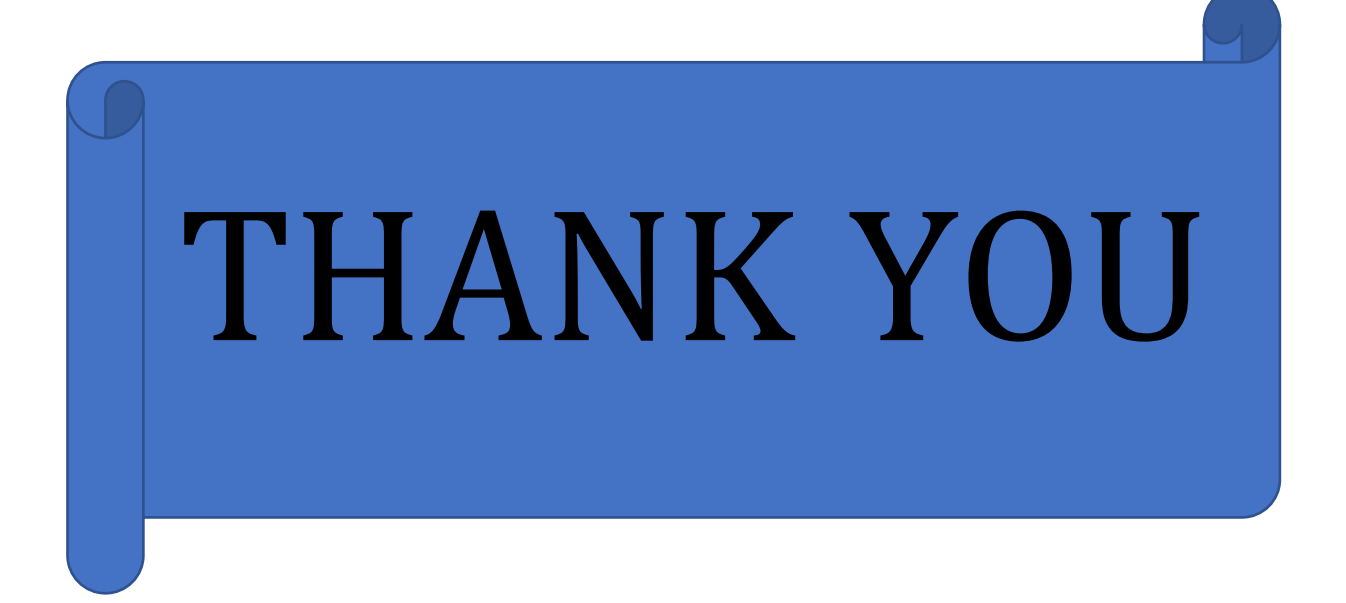